# New Gen Informatique

# innovatioN

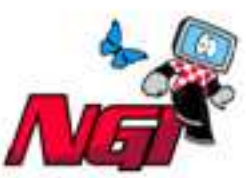

assemblaGe micro

services Informatiques

## Petite documentation pour l'Installation d'AmigaOS 4.1 sur les cartes mères Sam440ep ou Sam4440Flex

Après avoir reçu une carte mère Sam440ep ou Sam440Flex avec le système AmigaOS 4.1 sur CD, il ne vous reste plus qu'à l'installer sur votre disque dur vierge.

Ce document a été réalisé de façon à aider les personnes éprouvant quelques difficultés à faire l'installation de leur système Amiga.

## Première étape : Initialisation du disque dur

Ici, le but est de préparer votre disque dur pour réaliser ensuite l'installation du système AmigaOS 4.1.

Pour ce faire, mettez le CD d'AmigaOS 4.1 dans votre lecteur optique et allumez votre machine.

Le disque dur étant encore vierge, votre machine devrait démarrer automatiquement sur le CD d'installation.

Une fois les éléments du KICKSTART chargés, le CD lancera alors le Workbench avec juste trois requêtes où il vous est demandé la disposition du clavier que vous utilisez ainsi que le pays où vous résidez.

Une fois arrivé sur le Workbench, il faut dès à présent lancer l'utilitaire de partitionnement 'Media Toolbox' se situant dans le 'dock'. Il s'agit de l'icône la plus à gauche du 'dock'.

Un nouvel éran s'ouvrira et affichera la fenêtre suivante :

|   | Sélectionner le périphérique à utiliser              | 四国     |
|---|------------------------------------------------------|--------|
|   | Choisir un périphérique                              |        |
| s | ii3114ide.device                                     |        |
|   |                                                      |        |
|   |                                                      |        |
|   |                                                      |        |
| M | ode du programme 🕑 Normal                            |        |
| Ľ | ⊇émarrer Statut : MediaToolbox 52.11, SP_Engine 52.4 | - 198- |
|   |                                                      | Δ      |

Cliquez ici sur le bouton 'Démarrer' pour initialiser le disque dur.

La première chose à faire est d'installer le SLB ou 'Second Level Bootloader' sur votre disque dur de façon à ce que U-Boot sache qu'il devra démarrer sur celui-ci.

|   | 🛛 Media Toolbox : périphérique ouvert « sii3114ide.device », nombre total d'un 🕞 🗠 🔁 |          |         |                                             |        |      |  |
|---|--------------------------------------------------------------------------------------|----------|---------|---------------------------------------------|--------|------|--|
|   | Unités présentes sur ce cont                                                         | rôleur — |         |                                             | 15     |      |  |
| I | Nom de l'unité                                                                       | Version  | Id, LUN | Type d'unité                                | Stat   |      |  |
|   | ST932042 5TJ0                                                                        | SD13     | 0,0     | Disque dur fixe                             | Prêt   |      |  |
|   | Optiarc DVD RW AD-7590S                                                              | 1.00     | 3,0     | CD-ROM, CD-RW ou DVD extractible            | Non    | 1.11 |  |
|   | Cliquer sur 'Editer RDB / Réinstaller'<br>pour installer le SLB Amiga OS 4           |          |         |                                             |        |      |  |
|   |                                                                                      |          | ÷       |                                             |        | Ž    |  |
|   | Éditer <u>R</u> DB / Réinsta                                                         | aller    |         | Éditer <u>p</u> artitions et systèmes de fi | chiers |      |  |
|   | Ennequeren sun disorrer                                                              |          |         |                                             |        |      |  |
|   | Support des périphériques amovibles                                                  |          |         |                                             |        |      |  |
|   | Refracting les Jongées                                                               |          | Ejec    | ingester.                                   |        |      |  |
|   |                                                                                      |          |         |                                             | 6      |      |  |

Il suffit ici de cliquer sur le bouton 'Editer RDB / Réinstaller ...'

Ici, il s'agit de copier le fichier 'slb\_v2' de votre CD AmigaOS sur le disque dur au bon endroit, à savoir dans la partie correspondant au RDB ('Rigid Disk Block' ou secteur de démarrage) du disque dur pour qu'il soit reconnu par U-Boot comme étant le disque dur de démarrage.

| Caractéristiques du disque         Matériel       ST932042       Produit       STJ0       Révision       SD13         Installer/lire la configuration         Données physiques         NOTE : les paramètres physique du lecteur ne sont fournis qu'à titre indicatif, car les lecteurs modernes utilisent l'assignement logique des blocs plutôt que les blocs physiques.       Taille logique         Cylindres       13023801       Ranger cylindre       13023801         Secteurs       16       Écrire precomp.       0         Têtes       3       Vitesse actuelle réduite       0         Code de démarrage AmigaOne (SLB)       Code de démarrage AmigaOne (SLB)       Transfert gynchrone         Attributs d'unité       Imstaller       Enregistrer dans un fichier         Attributs d'unité       Imstaller       Imstaller                                                                                                    | RDB/édition de la géométri | ie du disque                                                                                |                                                                                                    |                                   |                                                            | 민준                     |  |
|----------------------------------------------------------------------------------------------------|----------------------------|---------------------------------------------------------------------------------------------|----------------------------------------------------------------------------------------------------|-----------------------------------|------------------------------------------------------------|------------------------|--|
| Matériel       ST932042       Produit       5TJ0       Révision       SD13         Installer/lire la configuration       Installer/lire la configuration       Taille logique         NOTE : les paramètres physique du lecteur ne sont fournis qu'à titre indicatif, car les lecteurs modernes utilisent l'assignement logique des blocs plutôt que les blocs physiques.       Blocs par cylindre       44         Cylindres       13023801       Ranger cylindre       13023801       Total de secteurs       625142448         Secteurs       16       Écrire precomp.       0       Total de secteurs       625142448         Têtes       3       Vitesse actuelle réduite       0       Taille total du disque       298.0911 G         Entrelacé       1       Pas du lecteur       0       Taille total du disque       298.0911 G         Armiga OS 4:L/slb_v2, 28988 octets, version 1.18       Installer       Enlever       Enregistrer dans un fichier         Attributs d'unité       Image Dernier ID       Dernier LUN       Supporte la re-sélection       Transfert synchrone                                                                                                    | Nouveou disque             |                                                                                             | Caractéristiques du dis                                                                                                 | sque                              |                                                            |                        |  |
| Installer/lire la configuration         Données physiques         NOTE : les paramètres physique du lecteur no sont fournis qu'à titre indicatif, car les lecteurs modernes utilisent l'assignement logique des blocs plutôt que les blocs physiques.         Cylindres       13023801       Ranger cylindre       13023801         Secteurs       13023801       Ranger cylindre       13023801         Tétes       3       Vitesse actuelle réduite       0         Teille total du disque       298.0911 G         Secteurs       0       Taille total du disque       298.0911 G         Teites       3       Vitesse actuelle réduite       0       Taille total du disque       298.0911 G         Arniga OS 4:L/slb_v2, 28988 octets, version 1.18       Installer       Enlever       Enregistrer dans un fichier         Attributs d'unité       Image of the selection       Image of the selection       Image of the selection                                                                                                    | Matériel ST932042          | Matériel ST932042 Produit 5TJ0                                                              |                                                                                                    |                                   |                                                            |                        |  |
| Cylindres       13023801       Ranger cylindre       13023801         Secteurs       16       Écrire precomp.       0         Têtes       3       Vitesse actuelle réduite       0         Entrelacé       1       Pas du lecteur       0         Code de démarrage AmigaOne (SLB)         Amiga OS 4:L/slb_v2, 28988 octets, version 1.18       Installer       Enlever       Enregistrer dans un fichier         Attributs d'unité         Image: Dernier ID       Dernier LUN       Supporte la re-sélection       Transfert synchrone                                                                                                    | NOTE : les pa<br>car les l | Données p<br>aramètres physique du lect<br>lecteurs modernes utilisent<br>plutôt que les bl | Installer/lire la configura<br>hysiques<br>teur ne sont fournis qu'à tit<br>l'assignement logique des<br>ocs physiques. | tion<br>rre indicatif,<br>i blocs | Taille logique<br>Blocs par cylindre<br>Total de cylindres | 48                     |  |
| Secteurs       16       Écrire precomp.       0       Taille de bloc       51:         Têtes       3       Vitesse actuelle réduite       0       Taille total du disque       298.0911 C         Entrelacé       1       Pas du lecteur       0       Taille total du disque       305245 Mc         Code de démarrage AmigaOne (SLB)         Amiga OS 4:L/slb_v2, 28988 octets, version 1.18       Installer       Enlever       Enregistrer dans un fichier         Attributs d'unité         Ø       Dernier ID       Ø       Dernier LUN       Supporte la re-sélection       Transfert synchrone                                                                                                    | Cylindres                  | 13023801 Ranger cylindre 130                                                                |                                                                                                    | 13023801                          | Total de secteurs                                          | 625142448              |  |
| Têtes       3       Vitesse actuelle réduite       0       Taille total du disque       298.0911 G         Entrelacé       1       Pas du lecteur       0       Taille total du disque       305245 Mc         Code de démarrage AmigaOne (SLB)         Arniga OS 4:L/slb_v2, 28988 octets, version 1.18       Installer       Enlever       Enregistrer dans un fichier         Attributs d'unité         Image: Dernier ID       Image: Dernier LUN       Supporte la re-sélection       Transfert synchrone                                                                                                    | Secteurs                   | 16                                                                                          | Écrire precomp.                                                                                                    | 0                                 | Taille de bloc                                             | 512                    |  |
| Entrelacé 1 Pas du lecteur 0 Taille total du disque 305245 Mc<br>Code de démarrage AmigaOne (SLB)<br>Amiga OS 4:L/slb_v2, 28988 octets, version 1.18 Installer Enlever Enregistrer dans un fichier<br>Attributs d'unité                                                                                                    | Têtes                      | 3                                                                                           | ∨itesse actuelle réduite                                                                                                | 0                                 | ح- المحمد الماري المحمد                                    | 298.0911 G             |  |
| Code de démarrage AmigaOne (SLB)         Amiga OS 4:L/slb_v2, 28988 octets, version 1.18       Installer       Enlever       Enregistrer dans un fichier         Attributs d'unité <ul> <li>Dernier ID</li> <li>Dernier LUN</li> <li>Supporte la re-sélection</li> <li>Transfert synchrone</li> </ul>                                                                                                    | Entrelacé                  | 1                                                                                           | Pas du lecteur                                                                                                    | 0                                 | raille total du disque                                     | 305245 Mo              |  |
| Amiga OS 4:L/slb_v2, 28988 octets, version 1.18       Installer       Enlever       Enregistrer dans un fichier         Attributs d'unité         Image: Dernier ID       Image: Dernier LUN       Image: Supporte la re-sélection       Transfert synchrone                                                                                                    |                            | C                                                                                           | ode de démarrage Amiga                                                                                                  | One (SLB)                         | · · · · · · · · · · · · · · · · · · ·                      |                        |  |
| Attributs d'unité         Image: Dernier ID       Image: Dernier LUN         Image: Dernier ID       Image: Dernier LUN | Amiga OS 4:L/slb_v2, 289   | 88 octets, version 1.18                                                                     | I <u>n</u> staller                                                                                                    | Enlever                           | Enregistrer da                                             | ins un <u>f</u> ichier |  |
| <u>D'accord's accepter les modificacions</u> <u>Annule</u>                                                                                                    | Dernier ID                 | Dernier <u>T</u> ID <b>V</b> De                                                             | Attributs d'unité<br>ernier LUN 🗹 Supj                                                                                  | porte la <u>r</u> e-sélection     | Transfert synchro                                          | ne<br><u>A</u> nnuler  |  |

Pour ce faire, cliquez sur le bouton 'Installer', sélectionnez le fichier 'slb\_v2' du CD d'installation (directement à la racine du CD) et cliquez sur le bouton 'D'accord, accepter les modifications'.

Vous reviendrez alors à la première fenêtre et cliquez ici sur le bouton 'Enregistrer sur disque' pour sauver les paramètres. Ne quittez pas encore l'utilitaire 'Media Toolbox' pour l'instant !

**N.B. :** Veuillez noter que si vous désirez installer la distribution Linux Debian dédiée aux cartes Sam440EP ou Sam440Flex, il vous faut télécharger un programme de démarrage ('SLB') spécialement développé pour permettre le double démarrage ('dual boot').

Pour ce faire, téléchargez le fichier suivant : http://ngi-info.dyndns.org:8080/AmigaOS\_4.1\_Installation\_Guides/Parthenope

Ensuite, au lieu de sélectionner le fichier slb\_v2 du cd d'AmigaOS 4.1 dans la procédure précédente, sélectionnez le fichier Parthenope pour l'installer sur votre disque dur pour permettre le double démarrage par la suite ('dual boot').

Pour toute installation de la distribution de Linux Debian sur votre carte mère Sam, n'hésitez pas à consulter le très bon guide réalisé par **Philippe 'Elwood' Ferrucci** disponible ici :

http://elwoodb.free.fr/articles/Sam440/debian.html

#### **Seconde étape : Création des partitions**

Ici, le but est de créer au moins 2 partitions pour pouvoir réaliser ensuite l'installation de l'AmigaOS 4.1.

Pour cela, cliquez sur le bouton 'Editer partitions et Sytèmes de Fichiers'.

| Édition des partitions du disque ST932042 STJ                                  | 0                                                                                                    | 80                                                                                               | Cliquer sur 'Ajouter une partition' pour                                                                                                    |
|--------------------------------------------------------------------------------|----------------------------------------------------------------------------------------------------|--------------------------------------------------------------------------------------------------|----------------------------------------------------------------------------------------------------|
| constant one operations                                                        | Nom Taille                                                                                                    | Système de fichiers                                                                              | <b>Créer une partition de la taille que vous</b>                                                                                                    |
| Supprimer une partition<br>Ajouter, supprimer ou éditer le système de fichiers | DH0         20.382 Go, 20871.516 Mo (890519 cylindres)           DH1         100.382 Go, 102791.016 Mo (4385751 cylindres)           SWPP 1.016 Go, 1043.531 Mo (43255 cylindres)           dhx         74.506 Go, 76293.914 Mo (3255208 cylindres)           dhx         1.863 Go, 1907.320 Mo (81380 cylindres) | SFS\00           s) SFS\00           SWAP           LNX\00           SWP\00                      | Edition des détails de la partitie <b>SOUINA ÎLEZ.</b>                                                                                                    |
| d D d D d D d D d D d D d D d D d D d D                                        | Édition de la partition                                                                                                    | Cyl. <u>b</u> as : 43 - €<br>Cyl. <u>h</u> aut : 890561 - €<br>ne de fichiers/éditer les détails | FastFileSystem     Normal       OldFileSystem     International<br>Norms longs       Identifier     53455300       O'accord - accepter les modifications     Annuler |
| Pour charger ou e                                                              | nregistrer un profil, un RDB et une liste de montage,<br>veuillez utiliser le menu déroulant.                                                                                                    |                                                                                                  | Ensuite, cliquer sur 'Choisir système de                                                                                                    |
|                                                                                | Seiane reviencaux eulages initiativ                                                                                                    | Annuler                                                                                          | fichiers / Editer les details' pour utiliser                                                                                                    |
| Ne pas oublier dé cocl<br>pour la partition où vo<br>Amiga                     | her la case 'Démarrable'<br>nus désirez copier votre<br>OS 4.1 !                                                                                                    |                                                                                                  |                                                                                                    |

Vous arriverez alors sur la fenêtre suivante :

Cliquez ici sur 'Ajouter une partition' pour créer la première partition qui acceuillera le système AmigaOS 4.1.

Le plus important ici est de bien cocher la case 'Démarrable' pour indiquer que les fichiers système se situent sur ce nouvel espace libre.

Définissez la taille de votre partition selon votre choix, et ensuite cliquez sur 'Choisir système de fichiers / éditer les détails' pour déterminer le format de fichiers qui sera utilisé.

Ici, nous avons opté pour SFS\00. Si vous désirez optimiser les transferts sur cette partition, veuillez indiquer une taille de block de 512 et augmenter les buffers à 1000 au moins.

Ensuite, il est conseillé de créer une partition d'échange (appellée 'Swap') selon les paramètres suivant :

| Édition des partitions du disque ST932042 5TJ       | 0                                                                                                    | DØ                                                                |                                                                         |
|-----------------------------------------------------|----------------------------------------------------------------------------------------------------|-------------------------------------------------------------------|-------------------------------------------------------------------------|
| - in the company of the                             | Nom Taille S                                                                                            | Système de fichiers                                               |                                                                         |
| Supprimer une partition                             | DH0 20.382 Go, 20871.516 Mo (890519 cylindres) S<br>DH1 100.382 Go, 102791.016 Mo (4385751 cylindres) S | SFS\00<br>SFS\00                                                  | Édition des détails de la partition « SWAP ».                           |
| Ajouter, supprimer ou éditer le système de fichiers | dhx 74.506 Go, 76293.914 Mo (3255208 cylindres) L<br>dhx 1.863 Go, 1907.320 Mo (81380 cylindres) S      | NX\00<br>SWP\00                                                   | Choix du système de fichiers<br>Type C SWAP                             |
|                                                     | Édition de la partition                                                                                 | Cyl. <u>b</u> as : 5276313 - +                                    | FattFieSystem     OldFieSystem     International     Masque     FFFFFFE |
| Nom : SWAP Auto montable 🗸 Démarrab                 | e Priorité au démarrage <u>C</u> hoisir système e                                                       | Cyl. <u>h</u> aut : 5320837 - +<br>de fichiers/éditer les détails | Identifier 53574150 -> SWAP                                             |
| Pour charger ou e                                   | nregistrer un profil, un RDB et une liste de montage,<br>veuillez utiliser le menu déroulant.           |                                                                   | D'accord - accepter les modifications Annule                            |
| Diacoopi - accepter les modifications               | Defaire (revienciaux)regiarjas minaco                                                                   | Annuler                                                           |                                                                         |

Le type de fichiers est 'SWAP', la taille des blocs est de 4096 et le nom de cette partition est 'SWAP' avec une taille de 1 Go.

Il ne reste plus qu'à cliquer sur 'D'accord, Accepter les modifications' puis sur 'Enregistrer sur disque' à la première fenêtre.

Maintenant, vous pouvez quitter l'utilitaire 'Media Toolbox' et redémarrer votre machine pour pouvoir ensuite formater la partition nouvellement créée.

**Dernière étape : Installation d'AmigaOS 4.1** 

Ici, il s'agit simplement de formater la partition système et d'y installer les fichiers d'AmigaOS 4.1.

Une fois votre machine redémarrée avec le CD d'AmigaOS et le Workbench affiché, une nouvelle icône apparaît avec le nom suivant :

'DH0: non initialisé'.

Sélectionnez cette icône et cliquez avec le bouton droit de la souris pour choisir l'option 'Formater le disque'.

| )S 4 »         |                                                                   |
|----------------|-------------------------------------------------------------------|
| 5% utilisé     |                                                                   |
| Amiga OS 4     |                                                                   |
| eille : 🗸      |                                                                   |
| Format, rapide | Annuler                                                           |
|                | IS 4 »<br>5% utilisé<br>Amiga OS 4<br>eille : ✔<br>Format. rapide |

Ici, nous nommons ce volume 'AmigaOS 4'. Cochez la case 'Avec corbeille' si vous désirez pouvoir éventuellement récupérer des fichiers effacés et ensuite, cliquez simplement sur 'Format. rapide' pour formater cette partition.

Une fois le formatage terminé, l'icône 'AmigaOS 4' apparait donc sur votre Workbench.

Maintenant, il ne reste plus qu'à lancer l'installation de votre AmigaOS 4.1 !

Pour ce faire, double-cliquez sur l'icône 'AmigaOS4.1-Installation' pour lancer le processus.

Ici, il vous sera demandé de choisir le volume où installer les fichiers système, soit dans notre exemple la partition 'AmigaOS 4'.

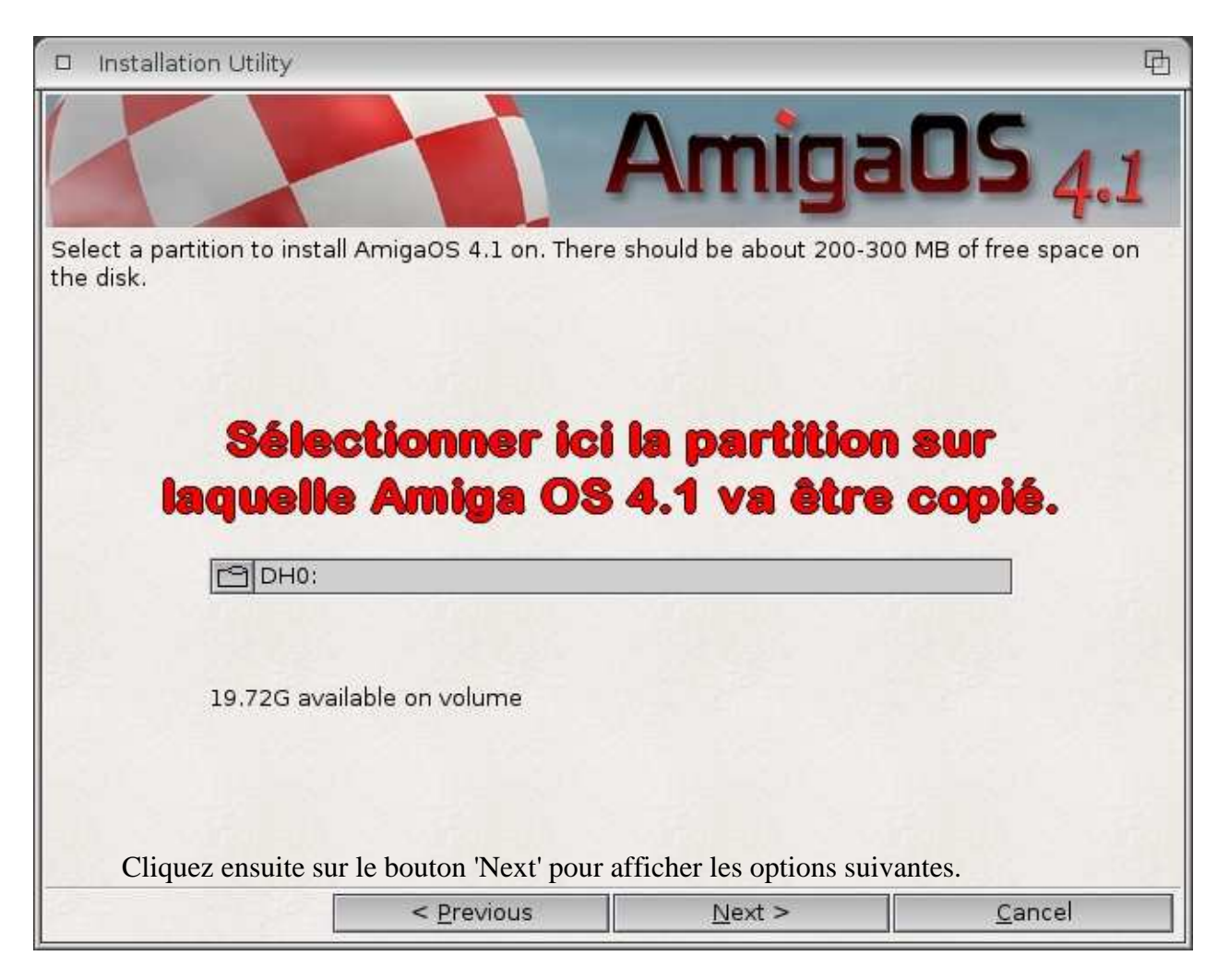

| nstallation Utility                                                                                         |                                                                                                    |                                                                                                    |                                                                                                    |
|----------------------------------------------------------------------------------------------------|----------------------------------------------------------------------------------------------------|----------------------------------------------------------------------------------------------------|----------------------------------------------------------------------------------------------------|
|                                                                                                    |                                                                                                    | Amig                                                                                                    | jaOS 4.                                                                                                    |
| Please indicate the<br>these values in the<br>vertical synchroniz<br>your monitor man<br>to get Hz values). | maximum frequencie<br>monitor manual. The<br>ation frequency. Frequency. Frequency<br>ual might give horizon<br>See also Documentat | es your monitor suppo<br>ere are two frequencies<br>uencies are measured<br>tal frequencies in kHz<br>ion/Picasso96/Screent | rts. You can usually find<br>s, the horizontal and<br>in Hertz (Hz), although<br>(Multiply them by 1000<br>Modes.doc |
| C 1024×768@60                                                                                               | 1                                                                                                    |                                                                                                    |                                                                                                    |
| Min Horizontal                                                                                              | 31000                                                                                                    | Max Horizontal                                                                                                    | 70000                                                                                                    |
| Min Vertical                                                                                                | 60                                                                                                    | Max Vertical                                                                                                    | 70                                                                                                    |
| You can either use<br>effects via hardwa                                                                    | s désirez un<br>pench ainsi<br>cceptées pa<br>the default AmigaOS<br>re acceleration), or the                                       | tiliser pour<br>que les frée<br>ar votre écr<br>4.1 look (rounded cor<br>e AmigaOS 4.0 look (re                             | <b>votre</b><br><b>Juences</b><br>an.<br>ners, transparency<br>actangular windows, no                                |
| transparency)                                                                                               |                                                                                                    |                                                                                                    |                                                                                                    |
| AmigaOS 4.1                                                                                                 |                                                                                                    |                                                                                                    |                                                                                                    |
| AmigaOS 4.1                                                                                                 |                                                                                                    |                                                                                                    |                                                                                                    |

Ici, il vous est demandé de renseigner les fréquences supportées par votre moniteur ainsi que la résolution que vous désirez utiliser pour votre Workbench.

Vous pouvez également choisir ici le thème que vous préférez, soit :

- AmigaOS 4.1 avec la transparence activée et les arrondis de coins de fenêtre par exemple,

- AmigaOS 4.0 sans la transparence et l'affichage affiné.

Cliquez ensuite sur le bouton 'Next'.

Dans la fenêtre suivante, il vous sera simplement affiché un petit résumé des options d'installation que vous avez sélectionnées.

Si tout vous semble correspondre à vos choix précédents, il ne vous reste plus qu'à cliquer sur le bouton 'Next' pour lancer la copie des fichiers du système AmigaOS 4.1 sur votre nouvelle partition !

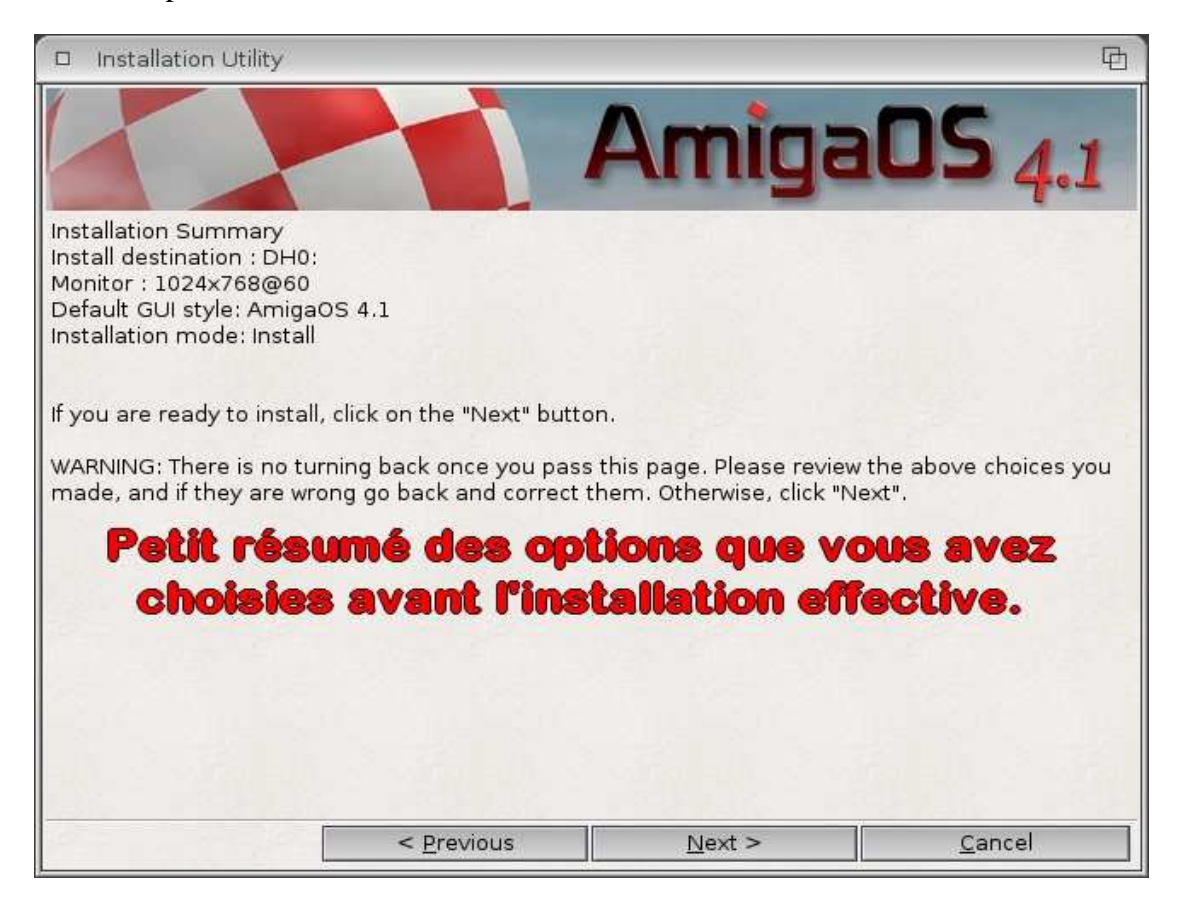

Une fois la copie terminée, retirez le CD de votre lecteur optique, éteignez votre machine et rallumez-la pour lancer le système AmigaOS 4.1 depuis votre disque dur.

# N.B. : une fois l'installation terminée, lorsque vous démarrerez votre AmigaOS

|                                                                                                    | Réglages du mode                                                                                                    | Régla                                                                            | iges avancés                                                     |
|----------------------------------------------------------------------------------------------------|----------------------------------------------------------------------------------------------------|----------------------------------------------------------------------------------|------------------------------------------------------------------|
| G                                                                                                    | Unité de musique                                                                                                    |                                                                                  |                                                                  |
| Filesave:<br>Filesave:<br>Filesave:<br>Filesave:<br>Filesave:<br>Filesave:<br>Filesave:<br>Filesave:<br>Unit 0:16<br>Unit 0:16<br>Unit 0:Hi<br>Unit 0:Hi | 8 bit mono, 8SVX<br>HiFi 16 bit mono, AIFC<br>HiFi 16 bit mono, AIFF<br>HiFi 16 bit mono, Studio 16<br>HiFi 16 bit mono, WAV<br>HiFi 16 bit stereo++, AIFC<br>HiFi 16 bit stereo++, AIFF<br>HiFi 16 bit stereo++, Studio 1<br>HiFi 16 bit stereo++, WAV<br>HiFi 8 bit mono, 8SVX<br>5 bit mono<br>5 bit stereo++<br>Fi 16 bit mono<br>Fi 16 bit stereo++ | Options<br>Eréquence<br>Canaux<br>⊻olume<br>Moniteur<br>Gain<br>Entrée<br>Sortie | 48000 Hz<br>+0.0 dB<br>Muet<br>+0.0 dB<br>Pas d'entrée<br>Device |
| Mode ID<br>Enregist<br>Auteur<br>Copyrigh<br>Pilote<br>Version<br>Annotatio                                                                              | 0x00030002<br>rement Half duplex<br>Martin 'Leviticus' Blom<br>t Public Domain<br>Devs:AHI/device.audio<br>device.audio 6.2 (28.09.<br>on                                                                                                    | 0                                                                                | un son test                                                      |
|                                                                                                    | Inconintror                                                                                                    | Utilicar                                                                         | American                                                         |

| Ré                                                   | glages du mode                                    |        | Ré              | glages avancé        | İs       |
|------------------------------------------------------|---------------------------------------------------|--------|-----------------|----------------------|----------|
| C                                                    | Unitée 0                                          |        |                 |                      |          |
| CS4281:16 bit n<br>CS4281:16 bit s<br>CS4281:HiFi 16 | nono<br>tereo++<br>bit mono                       |        |                 |                      |          |
| S4281:HiFi 16                                        | bit stereo++                                      |        | - Options       |                      |          |
|                                                      |                                                   |        | Eréquence       |                      | 48000 Hz |
|                                                      |                                                   | 33     | Canaux          |                      | 32       |
|                                                      |                                                   |        | Volume          |                      | +0.0 dB  |
|                                                      |                                                   |        | Moniteur        |                      | Muet     |
|                                                      |                                                   |        | <u>G</u> ain    |                      | +0.0 dB  |
|                                                      |                                                   |        | E <u>n</u> trée |                      | Line in  |
|                                                      |                                                   | Δ      | <u>S</u> ortie  |                      | Line     |
| Mode ID                                              | 0x02000012                                        |        | Jou             | er un son <u>t</u> e | st       |
| Inregistrement<br>Auteur<br>Copyright                | Full duplex<br>Davy Wentzler<br>(C) Davy Wentzler |        |                 |                      |          |
| Pilote                                               | Devs:AHI/cs4281.a                                 | udio   |                 |                      |          |
| /ersion<br>Annotation                                | cs4281.audio 5.0 (<br>OS4 driver                  | 03.03. |                 |                      |          |
| Enregist                                             | trer                                              | Uti    | liser           | Ar                   | nuler    |

Ensuite, sélectionnez l'option 'Configuration automatique' et cliquez sur 'Suivant' de façon à ce que l'utilitaire recherche les périphériques réseaux disponibles sur votre machine.

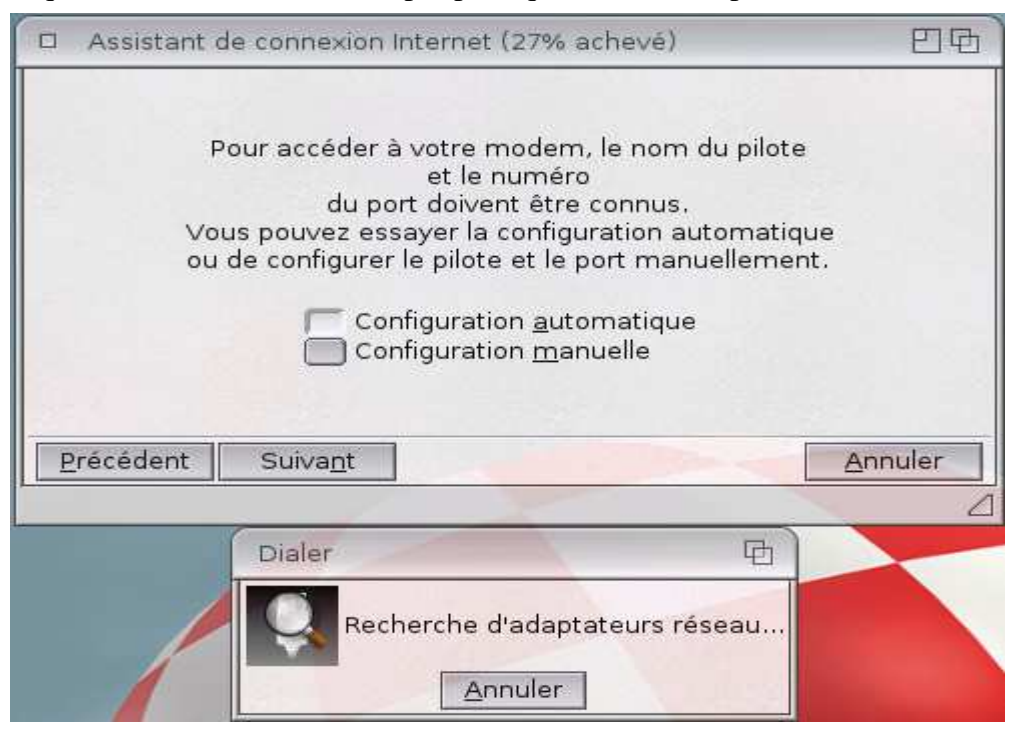

Dans la fenêtre suivante, vous devriez n'avoir qu'à cliquer sur 'Suivant'. L'assistant doit normalement sélectionner le bon pilote suite à la recherche d'adaptateurs disponibles.

| □ Assistant de co                      | nnexion Internet (54% achevé)                                                                               | 四母                                             |
|----------------------------------------|----------------------------------------------------------------------------------------------------|------------------------------------------------|
| Les choix e<br>de port semblen         | fectués du pilote du périphériqu<br>t fonctionner. Choisissez « Confi<br>si le bon pilote n'est pas affiché | e et du numéro<br>guration manuelle »,<br>ici. |
| Nom                                    | Unité                                                                                                    |                                                |
| Sam440EP Built-in<br>Sam440EP Built-in | Ethernet 1                                                                                                  |                                                |
|                                        | Configuration <u>m</u> anuelle                                                                              |                                                |
| <u>P</u> récédent S                    | uiva <u>n</u> t                                                                                             | Annuler                                        |

Ensuite, il vous est demandé de nommer votre connexion. Ici nous avons choisi 'LAN'.

Laissez la ligne 'Nom du service' vide.

| <ul> <li>Assistant de connexion Internet (72% achevé</li> </ul>             | ) 四国                       |
|-----------------------------------------------------------------------------|----------------------------|
| Veuillez saisir le nom de cette conne<br>le nom de votre fournisseur d'accè | kion, comme<br>s Internet. |
| Nom de la c <u>o</u> nnexion LAN                                            |                            |
| Certains fournisseurs d'accès vous d<br>de choisir le nom du service        | lemandent<br>a.            |
| Nom du ser <u>v</u> ice                                                     |                            |
|                                                                             |                            |
|                                                                             |                            |
| Précédent Suiva <u>n</u> t                                                  | Annuler                    |
|                                                                             | L                          |

Après avoir cliqué sur 'Suivant', il vous sera demandé de donner un nom à votre fichier de configuration. Nous avons choisi 'Ethernet'.

|   | Assistant de connexion Internet (81% achevé)                                                                                                    | 巴西    |
|---|----------------------------------------------------------------------------------------------------|-------|
|   | Un fichier de configuration d'interface réseau doit être<br>créé pour la gestion réseau. Veuillez choisir un nom.<br>Nom de l' <u>i</u> nterface <u>Ethernet</u> |       |
| E | Précédent Suiva <u>n</u> t <u>A</u> nr                                                                                                    | iuler |

La fenêtre suivante n'a d'utilité que pour les personnes ne possédant qu'un modem ADSL ethernet et non un modem / routeur.

Il faudra saisir ici vos identifiants de connexion Internet fournis par votre fournisseur d'accès.

Pour les personnes possédant un modem / routeur (comme toutes les 'box' actuelles par exemple), veuillez laisser les deux champs vides et cliquer sur 'Suivant'.

| Vous avez besoin de vous authentifier auprès de votre four<br>d'accès Internet pour être connecté. Vous pouvez fournir cette<br>formée d'un identifiant de connexion et d'un mot de passe mai<br>vous pouvez le laisser vide. Le composeur vous le demandera<br>avant d'être connecté. | rnisseur<br>information,<br>ntenant, ou<br>directement |
|----------------------------------------------------------------------------------------------------|--------------------------------------------------------|
|                                                                                                    |                                                        |
| Identifiant                                                                                                    |                                                        |
| Mot de <u>p</u> asse                                                                                                    |                                                        |
| Tester cette configuration                                                                                                    |                                                        |
| <u>P</u> récédent Suiva <u>n</u> t                                                                                                    | <u>A</u> nnuler                                        |

Enfin, la dernière fenêtre vous permet de créer un rapport sur les paramètres choisis pendant toute la procédure, il suffit ici de cliquer sur le bouton 'Terminer' pour enregistrer vos nouveaux paramètres.

| <ul> <li>Assistant de connexion Internet (100% achevé)</li> </ul>                                                                                   | 巴西              |
|----------------------------------------------------------------------------------------------------|-----------------|
| Vous avez fini de configurer la connexion.<br>Ces données doivent être stockées dans un fichier<br>pour être utilisées plus tard avec le composeur. |                 |
| Nom du fichier PROGDIR:Connections/LAN                                                                                                    |                 |
| Un résumé de la configuration que vous avez créée p<br>être imprimé et stocké dans un fichier rapport.                                              | eut             |
| Imprimer rapport                                                                                                    |                 |
| Stocker le rapport dans un fichier                                                                                                    |                 |
| Fichier rapport B PROGDIR:Reports/LAN.report                                                                                                    |                 |
| Précédent Terminer                                                                                                    | <u>A</u> nnuler |
|                                                                                                    | 4               |

Une fois cette procédure terminée, il s'avère que le pilote choisi par l'assistant n'est pas le bon, vous le constaterez en lançant n'importe quelle application Internet.

Ici, le but est de saisir de façon manuelle le bon pilote essentiellement et d'indiquer un paramètre nécessaire à l'utilisation du logiciel 'Tunenet' pour écouter vos radios Internet préférées.

Pour cela, cliquez sur l'icône 'Internet' dans le tiroir 'Prefs' de votre partition 'Amiga OS 4.1'.

|                                | Préférences Internel                       | t (TCP/IP)                                                                                                    |                   |         |                 |         |         | 티면역             |         |       |
|--------------------------------|--------------------------------------------|----------------------------------------------------------------------------------------------------|-------------------|---------|-----------------|---------|---------|-----------------|---------|-------|
|                                | Interfaces                                 | Interfaces                                                                                                    |                   |         | _               |         |         |                 | 1       |       |
|                                | Routes                                     | Nom Pilote                                                                                                    | Uni               | té/Port | Туре            | Config  | uration |                 |         |       |
|                                | Hôtes                                      | LAN ppc440ep_                                                                                                    | eth.device 0      |         | Ethernet        | DHCP    |         |                 |         |       |
|                                | Resolution de noms<br>Services<br>Serveurs |                                                                                                    |                   |         |                 |         |         |                 |         |       |
|                                |                                            |                                                                                                    | 1                 | 15      |                 |         | v       |                 |         |       |
|                                |                                            | Nouveau                                                                                                    | C <u>o</u> pier   |         | <u>M</u> odifie | r       | Ē       | ffacer          |         |       |
|                                | Enregi <u>s</u> trer                       | and the second                                                                                                    |                   |         |                 |         |         | <u>A</u> nnuler |         |       |
|                                |                                            |                                                                                                    |                   |         |                 |         |         | 4               | ]       |       |
| Ajouter une nouvelle int       | terface réseau                             | -                                                                                                    | 日日                | o ch    | oisir un fi     | chier   |         | -               |         | 日日    |
| Nom                            | LAN                                        | 1 2                                                                                                    |                   | Nom     | -               | Т       | aille   | Date            |         | Cor   |
| Pilote <u>d</u> u périphérique | DEVS:Networks/                             | less in                                                                                                    |                   | eth3co  | m.device        | Ser 13  | 51 496  | 09/09/200       | 3 13h37 |       |
| Type du périphérique           | inconnu                                    |                                                                                                    |                   | ppc44   | hernet.de       | evice 1 | 43 852  | 09/09/200       | 3 13h37 |       |
| Un <u>i</u> té/Port            | 0                                          |                                                                                                    | -+                | ppp-se  | erial.devic     | e 1     | 40 928  | 09/09/200       | 3 13h37 | 12    |
| Utiliser une adresse           | IP statique                                | 0.3                                                                                                    |                   | rt18029 | evice           |         | 37 120  | 29/09/200       | 3 20h58 |       |
| Adresse IP                     |                                            | Contraction of the second second seco |                   | rt18169 | a.device        |         | 42 424  | 09/09/200       | 3 13h37 |       |
| Masque de sous-réseau          |                                            |                                                                                                    |                   | usbad   | m8511.de        | evice   | 27 024  | 09/09/200       | 3 13h37 |       |
| Essayer une configu            | ration dynamique (DHCP)                    | )                                                                                                    |                   | -       |                 |         |         |                 |         |       |
| Nom d' <u>h</u> ôte            |                                            |                                                                                                    |                   | Ti      |                 | Notwo   | rket    |                 |         |       |
| Type de <u>p</u> aquet IP      | 2048                                       |                                                                                                    | ✔ D <u>é</u> faut | Eich    | nier ppc4       | 40ep et | th devi | re .            | -       |       |
| Utiliser                       |                                            |                                                                                                    | Annuler           | ol      |                 | Volume  | es      | Parent          | An      | nuler |
|                                |                                            |                                                                                                    |                   |         |                 |         |         |                 |         | 0     |

Dans la section 'Interfaces', cliquez sur le bouton 'Modifier...' puis sur le bouton de choix de fichier se trouvant à droite de 'Pilote du périphérique' et sélectionnez le fichier '**ppc440ep\_eth.device**' dans la liste proposée puis sur 'Ok' pour valider votre choix.

Pour plus de facilité, cochez la case 'Essayer une configuration dynamique (DHCP)' de façon à laisser votre modem / routeur attribuer une adresse IP à votre machine automatiquement.

| Préférences Inte                                                            | rne | t (TCP/IP)              |                        |                      | 6       | 민면  |
|-----------------------------------------------------------------------------|-----|-------------------------|------------------------|----------------------|---------|-----|
| Interfaces<br>Routes<br>Hôtes<br>Résolution de noms<br>Services<br>Serveurs |     | Routes                  |                        |                      |         |     |
|                                                                             |     | Nouveau                 | Control                | Later and the second | Effacer |     |
|                                                                             |     | Adresse de passerelle j | par défaut 192.168.1.1 |                      |         |     |
| Enregi <u>s</u> trer                                                        |     |                         |                        |                      | Annu    | ler |
|                                                                             |     |                         |                        |                      |         | Δ   |

Cliquez ensuite sur la section 'Hôtes' puis sur 'Nouveau' pour insérer un nouvel hôte vous permettant l'accès aux radios Internet avec le logiciel 'Tunenet'.

| Préférences Intern                                  | et (TCP/IP)         |           |                         | 689     |
|-----------------------------------------------------|---------------------|-----------|-------------------------|---------|
| Interfaces<br>Routes                                | Hôtes<br>Adresse IP | Nom       | Alias                   |         |
| Hôtes<br>Résolution de noms<br>Services<br>Serveurs | 127.1               | localhost | localhost.my.domain     |         |
| Enregistrer                                         | Nouvea              | u         | Copier <u>M</u> odifier | Effacer |
|                                                     | 201                 |           |                         |         |
| Ajouter un hôte                                     |                     |           |                         | 日母      |
| Adresse <u>I</u> P 207.200.9                        | 8.25                |           |                         |         |
| Nom d'hôte www.shout                                | tcast.com           |           |                         | A       |
| <u>A</u> lias Tunenet                               |                     |           |                         |         |
| <u>U</u> tiliser                                    |                     |           |                         | Annuler |

L'adresse IP à saisir est 207.200.98.25, le nom d'hôte est 'www.shoutcast.com', pour l'alias nous proposons 'Tunenet'.

| Préférences Inter                                             | net                | (TCP/IP)           |                 |                  |                 | 티면역             |
|---------------------------------------------------------------|--------------------|--------------------|-----------------|------------------|-----------------|-----------------|
| Interfaces                                                    |                    | Serveurs de noms d | le domaines     |                  |                 |                 |
| Routes<br>Hôtes<br>Résolution de noms<br>Services<br>Serveurs | 2444-2             | 192.168.1.1        |                 |                  |                 |                 |
|                                                               |                    |                    |                 |                  |                 |                 |
|                                                               |                    | <u>N</u> ouveau    | C <u>o</u> pier | <u>M</u> odifier | <u>E</u> ffacer | $\Box$ $\nabla$ |
|                                                               | ₿                  | Recherche de noms  | de domaines     |                  |                 |                 |
| Enregi <u>s</u> trer                                          | name of the second |                    |                 |                  |                 | Annuler         |
|                                                               |                    |                    |                 |                  |                 | Δ               |

Cliquez ensuite sur la ligne 'Résolution de noms' pour simplement vérifier que le serveur de noms de domaines contient bien l'adresse IP de votre modem / routeur.

Enfin, cliquez sur le bouton 'Enregistrer' et ensuite laisser l'AmigaOS 4 réactiver votre connexion Internet.

Vous devriez maintenant avoir accès à Internet !

Pour ceux n'ayant pas de connexion réseau disponible, il s'avère que le démarrage du système AmigaOS 4.1 est nettement plus long. Pour éviter ce désagrément, il existe une petite astuce très simple, à savoir :

- Editer votre fichier 'startup-sequence' se trouvant dans le répertoire 'S' à la racine de votre partition 'Amiga OS 4' avec l'application 'Notepad',

- Situez la ligne où apparaît la commande 'C:AddInterface' et au début de la ligne, ajoutez 'Run >NIL:' de façon à obtenir la ligne :

Run >NIL: C:AddNetInterface QUIET DEVS:NetInterfaces/~(#?.info)

Commodités à placer dans votre répertoire 'WBStartup' Pour vous faciliter l'utilisation du Workbench

Comme vous avez pu le remarquer, il manque au Workbench certaines commodités vous permettant de faciliter son utilisation.

Nous vous conseillons ici quelques outils sympathiques, comme par exemple :

- 'ClickToFront' : permet de mettre une fenêtre au premier plan en double cliquant dessus ; cet outil se trouve dans votre sous-répertoire 'Commodities' se situant dans le répertoire 'Utilities' de votre partition 'Amiga OS 4',

- 'ContextMenus' : permet d'avoir un menu contextuel avec le bouton droit de la souris vous donnant accès facilement aux paramètres de votre AmigaOS 4 ainsi qu'à d'autres outils ; cette application se trouve dans votre sous-répertoire 'Commodities' se situant dans le répertoire 'Utilities' de votre partition 'Amiga OS 4',

- 'AutoUpdateWB' : permet un rafraîchissement du contenu des répertoires ouverts sur votre Workbench en temps réél ; vous pouvez télécharger ce petit outil ici : http://os4depot.net/share/utility/workbench/autoupdatewb.lha

- 'Filer' : outil permettant d'ouvrir des listes de fichiers pour en faciliter leur gestion (copie, déplacement, renommage, effacement ...), comme à l'identique des listes de fichiers connus des utilisateurs du logiciel 'Directory Opus Magellan' ; vous pouvez télécharger ce petit outil ici :

http://os4depot.net/share/utility/filetool/filer.lha

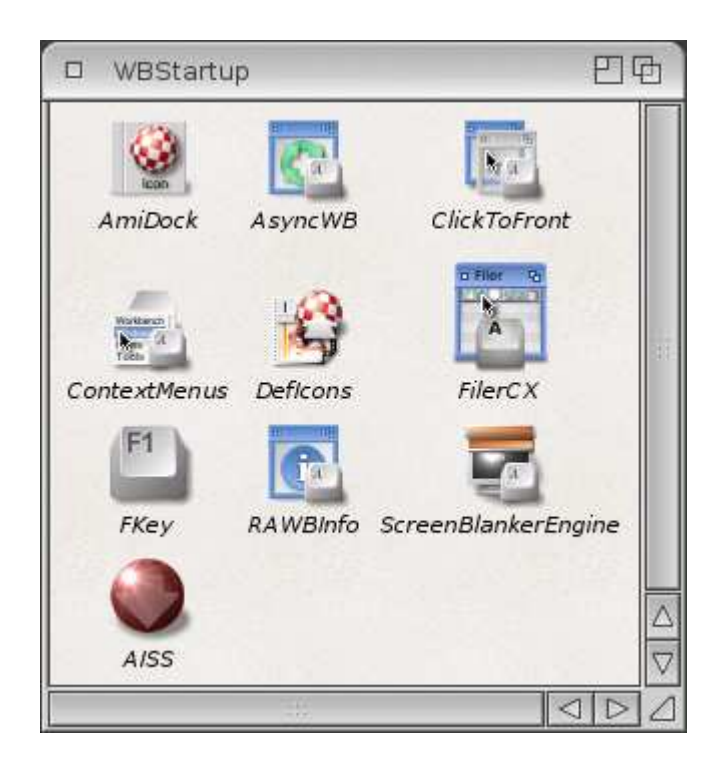

Enfin, pour pouvoir utiliser la roulette de votre souris pour faire défiler les différents panneaux de votre 'dock', veuillez éditer votre startup-sequence avec l'application 'Notepad' pour modifier la ligne où se trouve la commande 'IPrefs' et saisissez ici la commande suivante :

C:IPrefs NEWMOUSE

### **Display configuration**

Ici, il n'y a que quelques petites choses à faire.

A l'inverse des autres versions d'AmigaOS, AmigaOS 4.1 n'utilise pas les préférences de Picasso96 pour configurer les résolutions disponibles que vous voudrez utiliser.

Pour cela, double-cliquez sur votre répertoire 'Amiga OS 4', puis sur le répertoire 'Devs', et enfin sur le répertoire 'Monitor'.

| Amiga OS           | 5 4 96% full, 213 凹中                                                                                        |                      |
|--------------------|----------------------------------------------------------------------------------------------------|----------------------|
| WBStartup<br>Prefs | Utilities Documentation                                                                                     |                      |
|                    | Devs<br>Devs<br>NetInterfaces DOSDriver<br>Des DosDriver<br>Des DosDriver<br>Des DosDriver<br>Des DosDriver | Monitors<br>Monitors |

Ensuite, veuillez sélectionner l'icône Radeon et cliquez avec le bouton droit de la souris dessus. Choisissez ici l'option 'Information' pour afficher ses types d'outil.

| tool          | Taille de la pile :<br><u>D</u> émarré à partir de : | 32768 -+ Workbench CMPLENGTH=6 BOARDNAME=Radeon VSYNCMIN=60 VSYNCMAX=80 HSYNCMIN=31000 HSYNCMAX=70000 MODE=320x240@60                                                                                                    | Priorité : 0<br>Demander paramètres |
|---------------|------------------------------------------------------|----------------------------------------------------------------------------------------------------|-------------------------------------|
| tool          | <u>D</u> émarré à partir de :                        | CMPLENGTH=6<br>BOARDNAME=Radeon<br>VSYNCMIN=60<br>VSYNCMAX=80<br>HSYNCMIN=31000<br>HSYNCMAX=70000<br>MODE=320x240@60                                                                                                    | Demander paramètres                 |
| tool          |                                                      | CMPLENGTH=6<br>BOARDNAME=Radeon<br>VSYNCMIN=60<br>VSYNCMAX=80<br>HSYNCMIN=31000<br>HSYNCMAX=70000<br>MODE=320x240@60                                                                                                    |                                     |
| X: 15<br>Y: 4 | <u>T</u> ypes d'outil :                              | MODE=512x320@60<br>MODE=640x480@60<br>MODE=800x600@60<br>MODE=1024x768@60<br>(MODE=1280x1024@60<br>(MODE=1600x1200@60)<br>(MODE=1280x720@60)<br>MODE=1440x900@60<br>MODE=1920x1080@60)<br>(MODE=1920x1200@60)<br>(MODE=1920x1200@60)<br>(FAKENATIVEMODES=Yes)<br>INTERRUPT=Yes |                                     |

Ici, veuillez simplement ajouter la résolution que vous désirez utiliser pour votre workbench comme cela est montré sur l'image plus haut.

Par exemple, pour une résolution de 1440 x 900, ajoutez simplement une ligne dans les types d'outil et saisissez le texte suivant :

MODE=1440x900@60

Cliquez ensuite sur le bouton 'Enregistrer' et redémarrez votre AmigaOS 4 pour activer cette nouvelle résolution dans les préférences d'écran ('ScreenMode').

Pour informations, deux problèmes sont actuellement connus concernant l'affichage sur les cartes Sam440EP et les Radeon 9250 PCI :

- Si votre écran affiche des lignes verticales noires sur votre workbench ou qu'il y a un défaut d'affichage des caractères par exemple, veuillez connecter votre écran sur le port DVI de la carte Sam ou Radeon directement sans utiliser d'adaptateur DVI to VGA (si bien entendu votre écran est équippé de prise DVI),

- Si votre écran devient totalement noir après 5 ou 10 minutes par exemple, veuillez ajouter dans les types d'outils de votre icône Radeon '+RB' à la fin de la ligne de la résolution utilisée ('MODE=1440x900@60+RB'), et si cela n'aide pas, veuillez plutôt ajouter '-RB' ('MODE=1440x900@60-RB').

**N.B.**: veuillez saisir les fréquences utilisés par votre mpniteur dans les quatre premières lignes des types d'outils, et veuillez également utiliser la bonne fréquence verticale ('@60'). Nous ne pourrons en aucun cas être tenus responsables d'éventuels dommages causés à votre matériel si ces informations sont mal renseignées !

#### Enregistrement et Mises à jour

Il est vivement conseillé d'enregistrer votre exemplaire d'AmigaOS 4.1 sur le site d'Hyperion Entertainment : <u>http://www.hyperion-entertainment.biz</u> afin de récupérer les éventuelles mises à jour.

Pour ce faire, il faut créer un compte si ce n'est déjà fait : cliquez sur le lien "new user?" et suivez les instructions pour créer un compte. Après vous être enregistré, cliquez sur le lien "register product" et sélectionnez l'option "AmigaOS 4.1 for Sam440EP". Il faudra ici accepter la licence et entrer le numéro de série de votre AmigaOS 4.1 (qui est sur la pochette du CD).

Maintenant, vous êtes en mesure de pouvoir télécharger les mises à jour. Pour ce faire, allez dans la section "Downloads", puis "AmigaOS 4.1 Updates" et "AmigaOS 4.1 for Sam" afin de récupérer les fichiers mises à jour correspondant à votre système. Décompressez les archives et cliquez sur leur icône d'installation.

Votre système est maintenant mis à jour.

### Petites informations utiles dans le cas où le système ne se lance pas automatiquement depuis votre disque dur

Si après cette procédure, votre machine ne lance pas le système depuis le disque dur, peut-être faudra-t-il configurer certaines variables sous U-Boot pour l'aider à utiliser le matériel connecté.

La première chose à considérer est de bien brancher le disque dur sur le connecteur J20 de votre carte mère et le lecteur optique sur le connecteur J23, cela est impératif pour le bon fonctionnement de votre système AmigaOS 4.1.

Ensuite, dans U-Boot, pour préciser quel matériel est connecté, il faut taper les commandes suivantes :

sete sii3114ide\_conf 1002 sete sii3114ide\_xfer G000 save

La première commande (sete sii3114ide\_conf 1002) indique à U-Boot qu'un disque dur est connecté sur le premier connecteur Serial ATA (J20) et qu'un lecteur optique est connecté sur le quatrième connecteur Serial ATA (J23).

La seconde commande (sete sii3114ide\_xfer G000) indique à U-Boot qu'il faut utiliser le mode DMA maximal pour les transferts de données du disque dur (G) et le meilluer mode PIO pour les 3 autres périphériques (000).

Enfin, la dernière commande (save) sert simplement à enregistrer ces variables dans U-Boot.

Enfin, dans certains cas, il se peut que le disque dur ne soit pas pris en compte dans les périphériques de démarrage.

Pour forcer le démarrage sur le disque dur dans ce cas précis, il faut taper la commande suivante dans U-Boot :

sete boot2 s4sii save

Après avoir suivi toutes ces indications, votre système AmigaOS 4.1 devrait se lancer normalement depuis votre disque dur.

Quelques liens utiles :

New Gen Informatique : <u>http://www.ngi-info.com/</u> ACube Systems : <u>http://www.acube-systems.biz</u> Hyperion Entertainment : <u>http://os4.hyperion-entertainment.biz</u> OS4 Depot pour les applications natives OS4 : <u>http://www.os4depot.net</u> Obligement - Excellent site français d'articles à propos de l'Amiga : <u>http://obligement.free.fr</u> Amiga Impact – Excellent site français de nouvelles sur Amiga : <u>http://www.amigaimpact.org</u>

> Merci à Hyperion Entertainment d'avoir rendu l'utilisation de ce système possible sur les cartes mères Sam ! Faranheit - New Gen Informatique SARL @ 2009